### <鳥取大学 総合型選抜個人面接(オンライン)>

### Zoomミーティングを利用した オンライン個人面接 接続マニュアル

- 1. 事前接続テストは、オンライン個人面接試験と同じ環境で実施してください。
  - ●安定した通信環境の構築にご協力ください。PCまたはタブレット端末の利用を推奨 します。
  - ●Webカメラおよびイヤホン・ヘッドホン、マイクを各自ご用意ください。審査内容の漏洩 防止のため、スピーカーは使わないようにしてください。
  - ●部屋は個室とし、同室に他の人が居ないようにしてください。
  - ●当試験に関する録画行為は一切禁止します。
- 2. 入室の際は、表示する名前を「 受験番号 」に設定してください。
- 3. 事前接続テストの所要時間は5分から10分程度を予定しています。

事前準備

#### Zoomのアプリケーションをインストールし、ご準備ください。

オンライン個人面接試験はWeb会議システム:Zoom(ズーム)を利用して実施します。事前にアプリ ケーションのダウンロード、または最新版へのアップデートをお願いします。

★検索サイトにて、「Zoom」のダウンロードサイトを検索いただくか、下記URLの リンク先より、ダウンロードを行ってください。 ZOOM Cloud Meetings Zoom

■【パソコン端末をご利用の方はこちら】※推奨 ※Zoomアプリをダウンロードする場合(ブラウザでの参加も可能です。) ※ <u>https://zoom.us/client/latest/ZoomInstaller.exe</u>

■【iPhone端末をご利用の方はこちら】 https://apps.apple.com/jp/app/zoom-cloud-meetings/id546505307

■【Android端末をご利用の方はこちら】 https://play.google.com/store/apps/details?id=us.zoom.videomeetings

Zoomビデオコミュニケーションズ社のセキュリティー対応はこちらをご確認ください。 https://zoom.us/docs/jp-jp/jp-info.html

★インストール完了後は、「<u>https://zoom.us/test</u>」にアクセスし、カメラとマイクのセルフチェックを実施し てください。

画面に表示されます、青色の <sup>参加</sup>(参加)ボタンをクリックしてzoomを起動(あるいは事前に起動させておき)、ガイダンスに従ってセルフチェックを進めてください。

オンライン個人面接試験当日は、予めZoomを起動していただき、指定の 入室時間になりましたら、当メールに記載のミーティングIDとパスコードを ご準備のうえ、入室の手続きを行ってください。 試験当日までに事前接続テストを実施する必要があります。

| <ul> <li>Zoom クラウドミーティング</li> <li>ZOOM</li> <li>ミーティングに参加</li> <li>サイン・イン</li> </ul> | - | ミーティングに参加を押して、次の画面へ<br>進んでください。<br>※既にお持ちのアカウントからサインインして |
|--------------------------------------------------------------------------------------|---|----------------------------------------------------------|
| バージョン: 5.4.1 (58698.1027)                                                            |   | こ参加される場合は、P3からの説明をこ参照<br>ください。                           |

1

表示名の変更方法①(アカウント無しの場合)

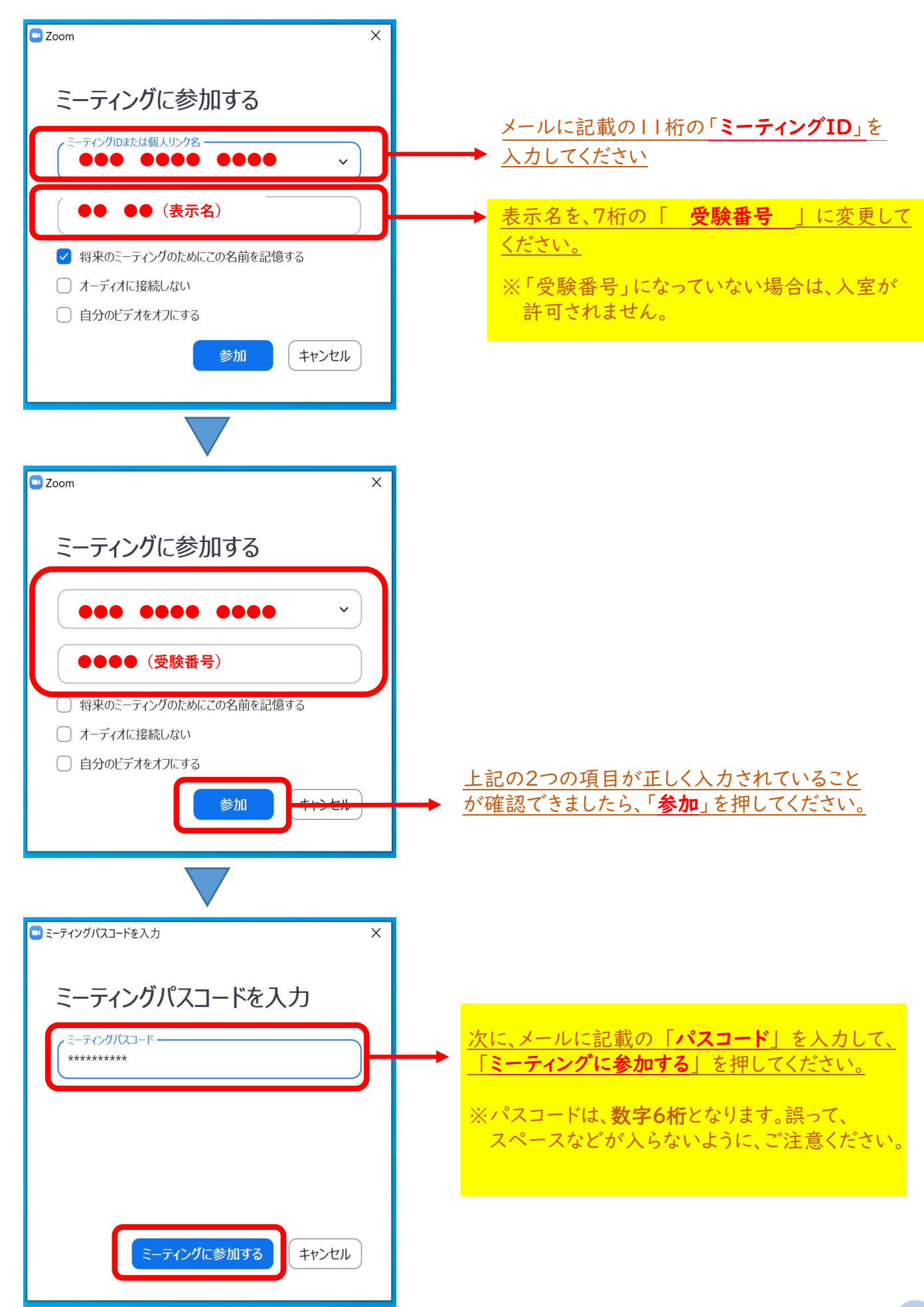

## 表示名の変更方法②(アカウント有りの場合)

|                                        | デモをリクエスト 1.888.799.0125 リソース・ サポート                                                               |   |
|----------------------------------------|--------------------------------------------------------------------------------------------------|---|
| דעבע-דהוא ארפע-זאר געבע-               | ミーティングをスケジュールする ミーティングに参加する ミーティングを開催する 🗙 🚨                                                      |   |
| <b>プロフィール</b><br>ミーティング<br>ウェビナー<br>記録 | ●● ●● (表示氏名)<br>アカウント番号 51839389                                                                 | 1 |
| 設定<br>アカウントプロフィール<br>レボート              | パーソナルミーティ **** *** *875 表示 編集<br>ングID https://zoom.us/j/******875 表示<br>× インスタントミーティングにこのIDを使用する |   |

ご自身のアカウントに「サインイン」をしてミーティングに参加される場合は、上記画面の「①編集」ボタンをクリックして、表示氏名の変更を行ってください。

| רבעע <b>דעססצ</b> י                                          | ブランと価格 営業担当へのお問い合わせ | ミーティングをスケジュールする                                                                                                    | ミーティングに参加する ミーティングを開催する - |
|--------------------------------------------------------------|---------------------|----------------------------------------------------------------------------------------------------|---------------------------|
| プロフィール<br>ミーティング<br>ウェビナー<br>記録<br>没定<br>アカウントプロフィール<br>レポート | <b>安</b> 更する        | <ul> <li>名 姓</li> <li>1234 姓</li> <li>電話</li> <li>国/地域を選択 ◇ 電話番号</li> <li>部署</li> <li>例:製品</li> <li>ジョブタイトル</li> <li>例:ブロダクトマネージャー</li> <li>会社</li> </ul> |                           |
| ライブトレーニングに出席<br>ビデオチュートリアル<br>ナレッジペース                        |                     | <ul> <li>会社名を株式会社等まで正式に入力ください</li> <li>場所</li> <li>例:サンノゼ</li> <li>変更を保存</li> <li>キャンセル</li> </ul>                                                        |                           |

編集画面にて、「**②名**」の欄に、7桁の「**受験番号**」を入力して表示名の変更の保存を行って ください。

| デモをリクエスト 1888.799.0125 リソース・ サポート                                                                                                | 💿 ミーティングパスコードを入力                                         | × |
|----------------------------------------------------------------------------------------------------|----------------------------------------------------------|---|
| <b>ZOOM</b> ソリューション・ ミーディングをスケジュールする ミーディングに参加する ミーディングを脱催する。                                                                    |                                                          |   |
| ミーティングに参加する<br>ミーティングIDまたはパーソナルリ」<br>参加                                                                                          | ミーティングパスコードを入力<br>( <sup>ミーティングパスコード</sup><br>(********* |   |
| 表示氏名の変更が完了しましたら、「③ミーティングに<br>参加する」を選択してください。その後は、メールに記載<br>の「ミーティングID」を入力し、その次の画面で「パス<br>コード」を入力を行って、「ミーティングに参加する」を選<br>択してください。 | ミーティングに参加する キャン                                          |   |

## 待機室での表示名の変更方法

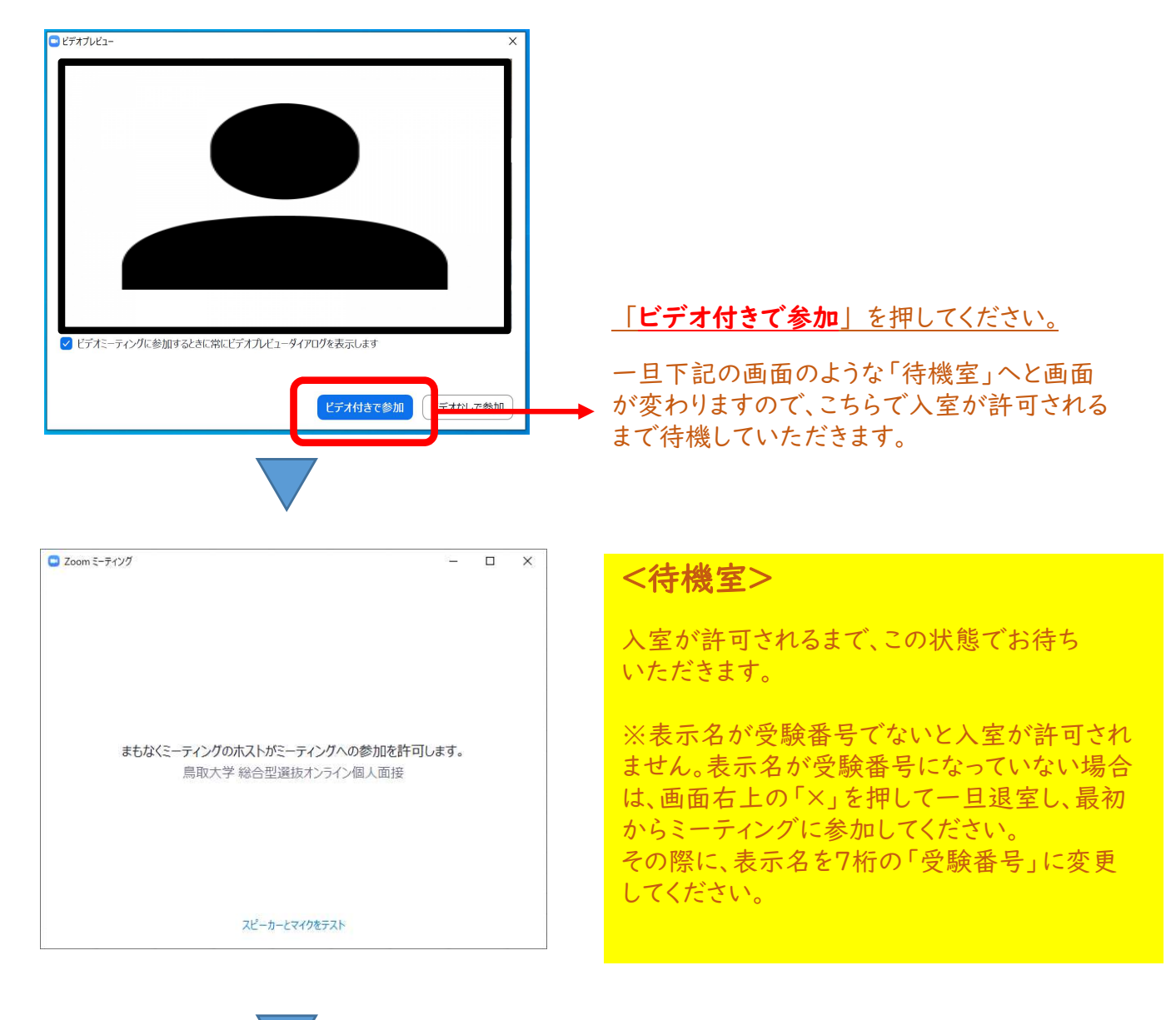

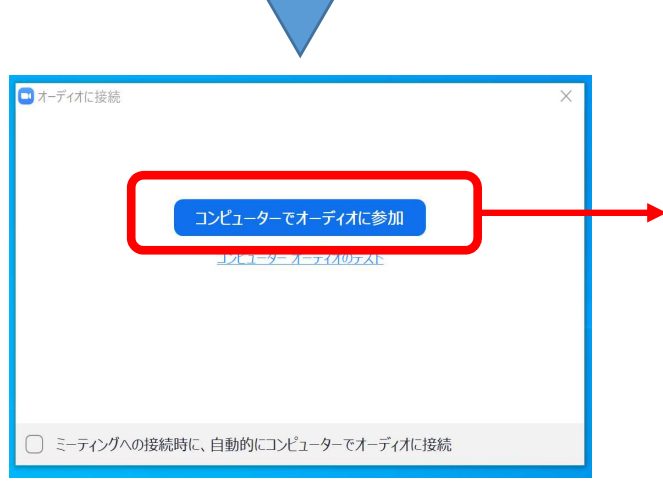

入室が許可されると、左のような画面が表示 されますので、

「**コンピュータでオーディオに参加**」を押し てください。

次の画面より、ビデオ通話が開始しますので、 係員の指示に従ってください。

# 面接時の主な使用メニュー

#### 面接時に使用する主なメニュー

|                                                           | <ul> <li>3</li> <li>章</li> <li>章</li> <li>が</li> <li>単</li> <li>・</li> <li>・</li></ul> | ^ <b>終了</b>     |
|-----------------------------------------------------------|----------------------------------------------------------------------------------------------------|-----------------|
|                                                           | …左記のメニューをクリックする<br>マイク(音声)の、ONとOFFの                                                                                                    | ことで、<br>)切替えが可能 |
| <ul> <li>ビデオの開始</li> <li>OFFの状態</li> <li>ONの状態</li> </ul> | …左記のメニューをクリックする<br>講演者(映像)の、ONとOFF                                                                                                    | ことで、<br>の切替えが可能 |